# Académie d'Aix-Marseille - Formation ISN

# LES RESEAUX INFORMATIQUES Mise place d'un réseau étendu

#### Programme de formation :

- Plan d'adressage
- Configuration d'interfaces réseaux
- Configuration de routeurs
- Configuration de services réseaux
  - Service web (http)
  - Service de transfert de fichiers (ftp)
  - Service de configuration IP dynamique (DHCP)
  - Service de partage de fichiers Windows (SMB)
- Tests et vérification

# Sommaire

| 1 | Le d | conte  | xte                                                                         | 1  |
|---|------|--------|-----------------------------------------------------------------------------|----|
| 2 | Pro  | bléma  | atique                                                                      | 1  |
| 3 | Cor  | nduite | du projet                                                                   | 2  |
|   | 3.1  | Ana    | lyse                                                                        | 2  |
|   | 3.1  | .1     | Inventaire du matériel nécessaire.                                          | 2  |
|   | 3.1  | .2     | Inventaire des tâches à accomplir.                                          | 2  |
|   | 3.1  | .3     | Répartition des tâches                                                      | 5  |
|   | 3.1  | .4     | Définition du plan d'adressage                                              | 6  |
|   | 3.2  | Fich   | e de réalisation                                                            | 9  |
| 4 | Anr  | nexes. |                                                                             | 10 |
|   | 4.1  | Fich   | es de configuration d'un serveur Linux Suse                                 | 10 |
|   | 4.1  | .1     | FICHE n°1 : Configuration des paramètres IP sous Linux SUSE 11.2            | 10 |
|   | 4.1  | .2     | FICHE n°2 : Test de connectivité sous Linux SUSE 11.2                       | 11 |
|   | 4.1  | .3     | FICHE n°3 : Installation du service DHCP sous Linux SUSE 11.2               | 12 |
|   | 4.1  | .4     | FICHE n°4 : Configuration du service DHCP sous Linux SUSE 11.2              | 14 |
|   | 4.1  | .5     | FICHE n°5 : Principales commandes réseau pour Windows XP / Vista / Seven    | 17 |
|   | 4.1  | .6     | FICHE n°6 : Principales commandes réseau et gestion des dossiers sous linux | 18 |
|   | 4.1  | .7     | FICHE n°7 : Configuration du service SAMBA                                  | 19 |
|   | 4.1  | .8     | FICHE n°8 : Configuration du service APACHE2                                | 24 |
|   | 4.2  | Fich   | es de configuration d'un routeur Cisco                                      | 25 |
|   | 4.2  | .1     | Configuration du nom du routeur                                             | 25 |
|   | 4.2  | .2     | Configuration des interfaces Ethernet (eth) ou FastEthernet (fa)            | 25 |
|   | 4.2  | .3     | Configuration de l'interface Serial du routeur                              | 25 |
|   | 4.2  | .4     | Vérifier la configuration des interfaces d'un routeur                       | 25 |
|   | 4.2  | .5     | Configuration d'une route statique                                          | 25 |
|   | 4.2  | .6     | Consulter la table de routage                                               | 25 |
|   |      |        |                                                                             |    |

# 1 Le contexte

Le groupe POLYMOUSSE est spécialisé dans la fabrication et la transformation de mousse de polyuréthanne. Il exerce son activité dans trois secteurs principaux : la literie, l'automobile et l'isolation.

Employant quelque 3 000 collaborateurs, le groupe POLYMOUSSE est principalement présent sur le marché français mais il a récemment racheté dans différents pays plusieurs sociétés qui sont devenues des succursales. Par cette action, il a triplé son chiffre d'affaires, doublé ses effectifs et est devenu leader sur le marché européen.

La répartition de l'effectif des collaborateurs du groupe est désormais la suivante :

- France : 1 500
- Espagne : 800
- Portugal : 400
- Belgique : 300

Chaque collaborateur pourra disposer d'un accès personnel au système d'information.

# 2 Problématique

Cette évolution majeure nécessite de réaliser l'intégration des différents systèmes d'information présents au sein du groupe. Le système d'information ainsi obtenu doit garantir la disponibilité des applications informatiques dans l'ensemble du groupe.

Chaque succursale dispose de :

- Un serveur web
- Un serveur DHCP
- Un serveur de fichier contenant un dossier partagé en lecture.

L'entreprise dispose d'un serveur web et d'un serveur FTP accessible depuis internet et situé dans la DMZ :

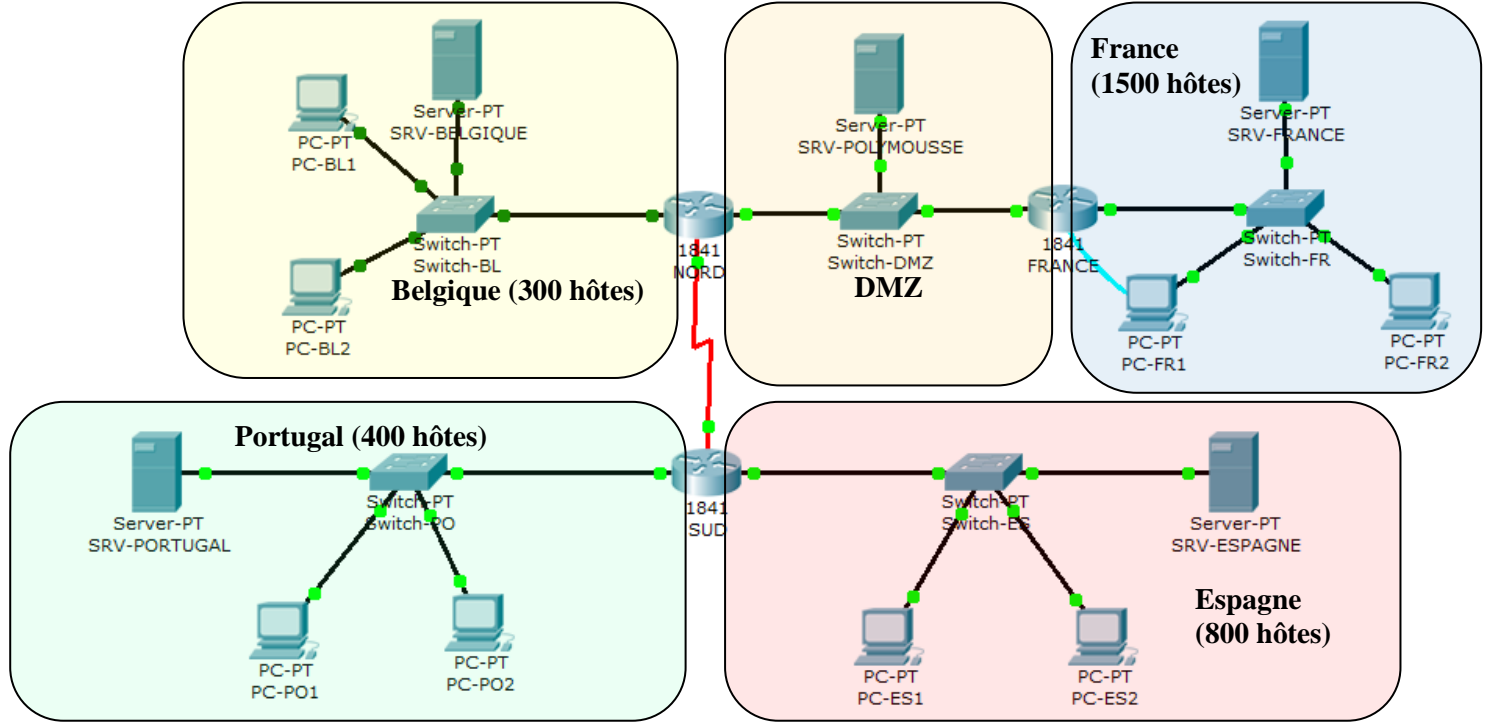

Le réseau de l'entreprise Polymousse est construit autour de l'adresse IP 172.16.0.0/16.

La liaison NORD-SUD est matérialisée par une liaison Serial à 8 000 000 bauds. Ce réseau inter-routeur à pour adresse IP 10.10.10.0/30.

Le réseau dans la DMZ est construit autour de l'adresse 10.10.10.128/29.

# 3 Conduite du projet

#### 3.1 Analyse

Le projet consiste à réaliser un prototype du réseau de l'entreprise Polymousse. Chaque succursale sera réduite à 2 PC clients et un serveur configurés conformément au plan d'adressage définit ci-dessus.

#### 3.1.1 Inventaire du matériel nécessaire.

Les PC clients sont des stations sous Windows, les serveurs sont des stations sous linux Suse.

| Matériel   | Nombre | Caractéristiques                          |  |
|------------|--------|-------------------------------------------|--|
| PC Clients | 8      | OS Windows XP                             |  |
| Serveurs   | 5      | OS Linux Suse 10.2                        |  |
| Routeurs   | 3      | 2 routeurs Eth+Fa+Serial 1 routeur Eth+Fa |  |
| Switchs    | 5      | -                                         |  |

#### 3.1.2 Inventaire des tâches à accomplir.

Il s'agit ici de réaliser la liste des tâches à accomplir pour réaliser le prototype du réseau de l'entreprise.

Tâche 1 : Définition du plan d'adressage : Tâche collective

#### Tâche 2 : Configuration du réseau France :

| Tâches élémentaires                           | Description                                                                                                    |  |  |
|-----------------------------------------------|----------------------------------------------------------------------------------------------------|--|--|
| Interconnexion des<br>périphériques du réseau | Connexion SRV-France, PC-FR1, PC-FR2, Switch-FR, routeur FRANCE                                                                                                    |  |  |
| Configuration du<br>serveur SRV-FRANCE        | <ul> <li>Configuration de l'interface réseau (adresse<br/>IP/masque/passerelle)</li> <li>Installation et configuration du service DHCP</li> <li>Test du service DHCP</li> <li>Installation et configuration du service http (Apache2)</li> <li>Test accès au serveur web</li> <li>Installation et configuration du service Samba (partage de<br/>fichiers)</li> <li>Test d'accès en lecture seule au contenu du dossier FRANCE</li> </ul> |  |  |

#### Tâche 3 : Configuration du routeur FRANCE :

| Titre                              | Description                                                                                                    |
|------------------------------------|----------------------------------------------------------------------------------------------------|
| Connexion au routeur               | <ul> <li>Connexion PC-FR1 à routeur France par câble console</li> <li>Configuration d'Hyperterminal pour accéder à l'IOS du routeur</li> </ul>                                                                                                    |
| Configuration du<br>routeur FRANCE | <ul> <li>Configuration du nom du routeur (FRANCE)</li> <li>Configuration des interfaces réseau Ethernet0 et<br/>FastEthernet0</li> <li>Configuration des routes statiques vers les réseaux Belgique,<br/>Espagne, Portugal et liaison NORD-SUD</li> <li>Test de connectivité vers tous les réseaux</li> </ul> |

#### Tâche 4 : Configuration du réseau Belgique :

| Tâches élémentaires                           | Description                                                                                                    |  |  |
|-----------------------------------------------|----------------------------------------------------------------------------------------------------|--|--|
| Interconnexion des<br>périphériques du réseau | <ul> <li>Connexion SRV-BELGIQUE, PC-BL1, PC-BL2, Switch-BL,<br/>routeur NORD</li> </ul>                                                                                                    |  |  |
| Configuration du<br>serveur SRV-<br>BELGIQUE  | <ul> <li>Configuration de l'interface réseau (adresse<br/>IP/masque/passerelle)</li> <li>Installation et configuration du service DHCP</li> <li>Test du service DHCP</li> <li>Installation et configuration du service http (Apache2)</li> <li>Test accès au serveur web</li> <li>Installation et configuration du service Samba (partage de<br/>fichiers)</li> <li>Test d'accès en lecture seule au contenu du dossier<br/>BELGIQUE</li> </ul> |  |  |

# Tâche 5 : Configuration du routeur NORD :

| Titre                            | Description                                                                                                    |  |  |
|----------------------------------|----------------------------------------------------------------------------------------------------|--|--|
| Connexion au routeur             | <ul> <li>Connexion PC-BL1 à routeur NORD par câble console</li> <li>Configuration d'Hyperterminal pour accéder à l'IOS du routeur</li> </ul>                                                                                                    |  |  |
| Configuration du<br>routeur NORD | <ul> <li>Configuration du nom du routeur (NORD)</li> <li>Configuration des interfaces réseau Ethernet0, FastEthernet0<br/>et Serial0</li> <li>Configuration des routes statiques vers les réseaux France,<br/>Espagne, Portugal</li> <li>Test de connectivité vers tous les réseaux</li> </ul> |  |  |

# Tâche 6 : Configuration du serveur POLYMOUSSE :

| Tâches élémentaires     | Description                                                                                                    |  |  |
|-------------------------|----------------------------------------------------------------------------------------------------|--|--|
| Interconnexion des      | <ul> <li>Connexion SRV-BELGIQUE, PC (optionnel), Switch-DMZ,</li></ul>                                                                                                    |  |  |
| périphériques du réseau | routeur NORD et FRANCE                                                                                                    |  |  |
| Configuration du        | <ul> <li>Configuration de l'interface réseau (adresse</li></ul>                                                                                                    |  |  |
| serveur SRV-            | IP/masque/passerelle) <li>Installation et configuration du service http (Apache2)</li> <li>Test accès au serveur web</li> <li>Installation et configuration du service FTP (transfert de</li> |  |  |
| POLYMOUSSE              | fichiers) <li>Test d'accès au serveur ftp</li>                                                                                                    |  |  |

# Tâche 7 : Configuration du réseau Portugal :

| Tâches élémentaires                           | Description                                                                                                    |  |
|-----------------------------------------------|----------------------------------------------------------------------------------------------------|--|
| Interconnexion des<br>périphériques du réseau | <ul> <li>Connexion SRV-PORTUGAL, PC-PO1, PC-PO2, Switch-PO, routeur SUD</li> </ul>                                                                                                    |  |
| Configuration du<br>serveur SRV-<br>PORTUGAL  | <ul> <li>Configuration de l'interface réseau (adresse<br/>IP/masque/passerelle)</li> <li>Installation et configuration du service DHCP</li> <li>Test du service DHCP</li> <li>Installation et configuration du service http (Apache2)</li> <li>Test accès au serveur web</li> <li>Installation et configuration du service Samba (partage de<br/>fichiers)</li> <li>Test d'accès en lecture seule au contenu du dossier<br/>PORTUGAL</li> </ul> |  |

# Tâche 8 : Configuration du routeur SUD :

| Titre                           | Description                                                                                                    |
|---------------------------------|----------------------------------------------------------------------------------------------------|
| Connexion au routeur            | <ul> <li>Connexion PC-PO1 à routeur SUD par câble console</li> <li>Configuration d'Hyperterminal pour accéder à l'IOS du routeur</li> </ul>                                                                                                    |
| Configuration du<br>routeur SUD | <ul> <li>Configuration du nom du routeur (SUD)</li> <li>Configuration des interfaces réseau Ethernet0, FastEthernet0<br/>et Serial0</li> <li>Configuration des routes statiques vers les réseaux DMZ,<br/>Belgique, France</li> <li>Test de connectivité vers tous les réseaux</li> </ul> |

## Tâche 9 : Configuration du réseau Espagne :

| Tâches élémentaires                           | Description                                                                                                    |  |  |
|-----------------------------------------------|----------------------------------------------------------------------------------------------------|--|--|
| Interconnexion des<br>périphériques du réseau | <ul> <li>Connexion SRV-ESPAGNE, PC-ES1, PC-ES2, Switch-ES,<br/>routeur SUD</li> </ul>                                                                                                    |  |  |
| Configuration du<br>serveur SRV-ESPAGNE       | <ul> <li>Configuration de l'interface réseau (adresse<br/>IP/masque/passerelle)</li> <li>Installation et configuration du service DHCP</li> <li>Test du service DHCP</li> <li>Installation et configuration du service http (Apache2)</li> <li>Test accès au serveur web</li> <li>Installation et configuration du service Samba (partage de<br/>fichiers)</li> <li>Test d'accès en lecture seule au contenu du dossier<br/>ESPAGNE</li> </ul> |  |  |

# 3.1.3 Répartition des tâches

| Tâche n° | Nom de la tâche                             | Attribuée à : |
|----------|---------------------------------------------|---------------|
| 1        | Définition du plan d'adressage              | Tous          |
| 2        | Configuration du réseau France              |               |
| 3        | Configuration du routeur FRANCE             |               |
| 4        | Configuration du réseau Belgique            |               |
| 5        | Configuration du routeur NORD               |               |
| 6        | Configuration du serveur SRV-<br>POLYMOUSSE |               |
| 7        | Configuration du réseau Portugal            |               |
| 8        | Configuration du routeur SUD                |               |
| 9        | Configuration du réseau Espagne             |               |

# 3.1.4 Définition du plan d'adressage

La définition de la problématique nous impose les contraintes suivantes :

- Le réseau de l'entreprise Polymousse est construit autour de l'adresse IP 172.16.0.0/16.
- La liaison NORD-SUD est matérialisée par une liaison Serial à 8 000 000 baud (bits/sec). Ce réseau inter-routeur à pour adresse IP 10.10.10.0/30.
- Le réseau dans la DMZ est construit autour de l'adresse 10.10.10.128/29.

Les réseaux des succursales seront pris dans l'ordre d'importance dans la plage attribuée à l'entreprise.

Appuyez-vous sur le travail réalisé en activités pratiques pour définir les plans d'adressage des différentes succursales de l'entreprise :

| Subnet Name         | France | Espagne | Portugal | Belgique |
|---------------------|--------|---------|----------|----------|
| Needed Size         | 1500   | 800     | 400      | 300      |
| Allocated Size      |        |         |          |          |
| Address             |        |         |          |          |
| Mask                |        |         |          |          |
| Dec Mask            |        |         |          |          |
| Assignable<br>Range |        |         |          |          |
| Broadcast           |        |         |          |          |

| Subnet Name         | DMZ | NORD-SUD |
|---------------------|-----|----------|
| Needed Size         | 3   | 2        |
| Allocated Size      |     |          |
| Address             |     |          |
| Mask                |     |          |
| Dec Mask            |     |          |
| Assignable<br>Range |     |          |
| Broadcast           |     |          |

# Fiche d'adressage

| Réseau FRANCE          |            |                       |            |
|------------------------|------------|-----------------------|------------|
| Périphérique           | Adresse IP | Masque de sous-réseau | Passerelle |
| PC-FR1                 |            |                       |            |
| PC-FR2                 |            |                       |            |
| SRV-FRANCE             |            |                       |            |
| Eth0 routeur<br>FRANCE |            |                       |            |

#### **Réseau ESPAGNE**

| Périphérique     | Adresse IP | Masque de sous-réseau | Passerelle |
|------------------|------------|-----------------------|------------|
| PC-ES1           |            |                       |            |
| PC-ES2           |            |                       |            |
| SRV-ESPAGNE      |            |                       |            |
| Eth0 routeur SUD |            |                       |            |

#### Réseau PORTUGAL

| Périphérique    | Adresse IP | Masque de sous-réseau | Passerelle |
|-----------------|------------|-----------------------|------------|
| PC-PO1          |            |                       |            |
| PC-PO2          |            |                       |            |
| SRV-PORTUGAL    |            |                       |            |
| Fa0 routeur SUD |            |                       |            |

#### Réseau BELGIQUE

| Périphérique      | Adresse IP | Masque de sous-réseau | Passerelle |
|-------------------|------------|-----------------------|------------|
| PC-BE1            |            |                       |            |
| PC-BE2            |            |                       |            |
| SRV-BELGIQUE      |            |                       |            |
| Eht0 routeur NORD |            |                       |            |

#### Réseau DMZ

| Périphérique       | Adresse IP | Masque de sous-réseau | Passerelle |
|--------------------|------------|-----------------------|------------|
| PC-DMZ (optionnel) |            |                       |            |
| SRV-POLYMOUSSE     |            |                       |            |
| Fa0 routeur NORD   |            |                       |            |
| Fa0 routeur FRANCE |            |                       |            |

#### Liaison NORD-SUD

| Périphérique            | Adresse IP | Masque de sous-réseau | Passerelle |
|-------------------------|------------|-----------------------|------------|
| Serial0 routeur<br>NORD |            |                       |            |
| Serial0 routeur SUD     |            |                       |            |

# 3.2 Fiche de réalisation

NOM Prénom : \_\_\_\_\_\_ Date : \_\_\_\_\_

Tâche attribuée : \_\_\_\_\_\_

|                     | Réussite |              | 2               | Echec      |  |
|---------------------|----------|--------------|-----------------|------------|--|
| Tâches élémentaires | Seul     | en<br>équipe | Avec<br>le prof | Diagnostic |  |
|                     |          |              |                 |            |  |
|                     |          |              |                 |            |  |
|                     |          |              |                 |            |  |
|                     |          |              |                 |            |  |
|                     |          |              |                 |            |  |
|                     |          |              |                 |            |  |
|                     |          |              |                 |            |  |
|                     |          |              |                 |            |  |
|                     |          |              |                 |            |  |
|                     |          |              |                 |            |  |
|                     |          |              |                 |            |  |
|                     |          |              |                 |            |  |
|                     |          |              |                 |            |  |
|                     |          |              |                 |            |  |

Observations :

# 4 Annexes

- 4.1 Fiches de configuration d'un serveur Linux Suse
  - 4.1.1 FICHE n°1 : Configuration des paramètres IP sous Linux SUSE 11.2

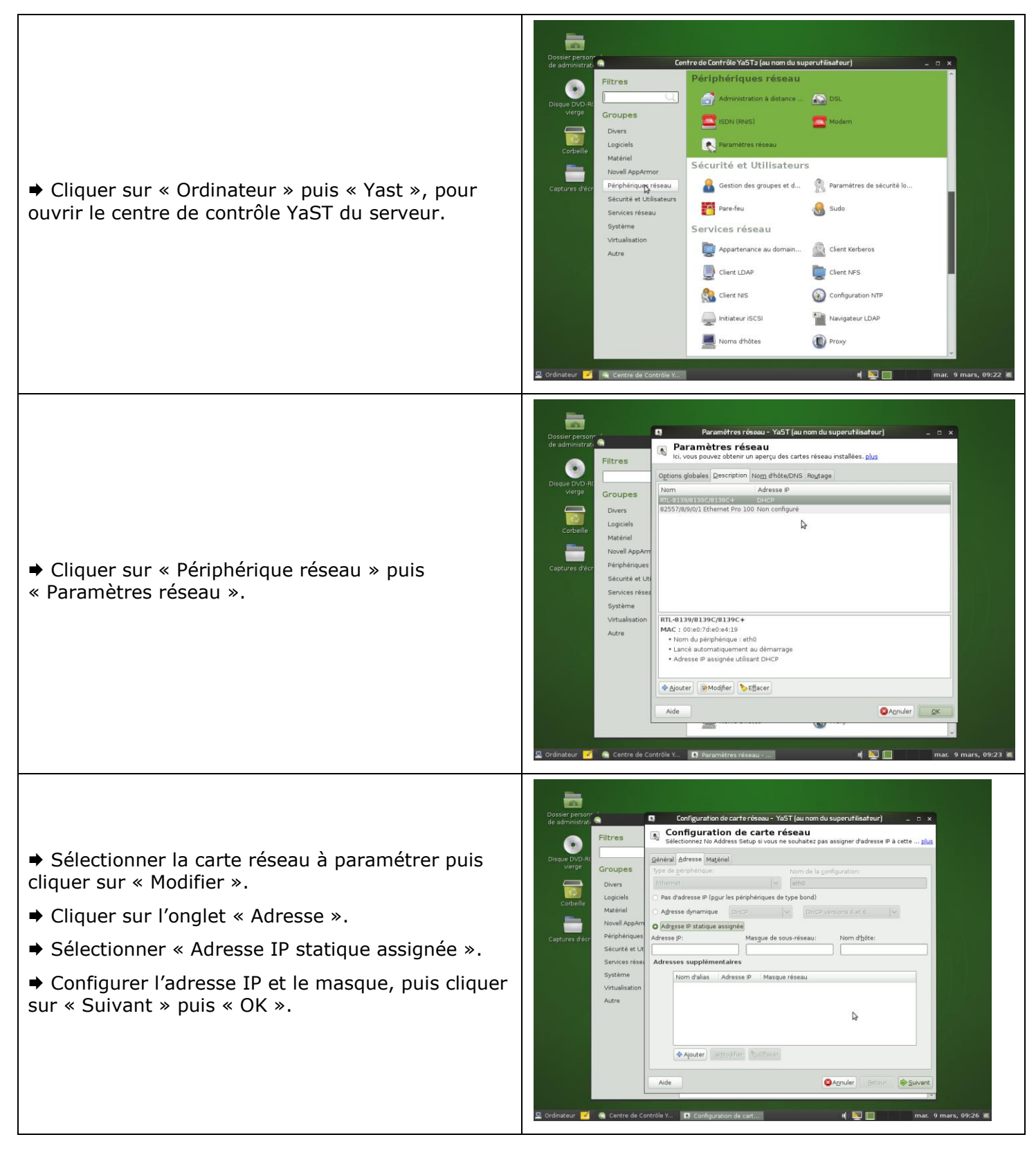

# 4.1.2 FICHE n°2 : Test de connectivité sous Linux SUSE 11.2

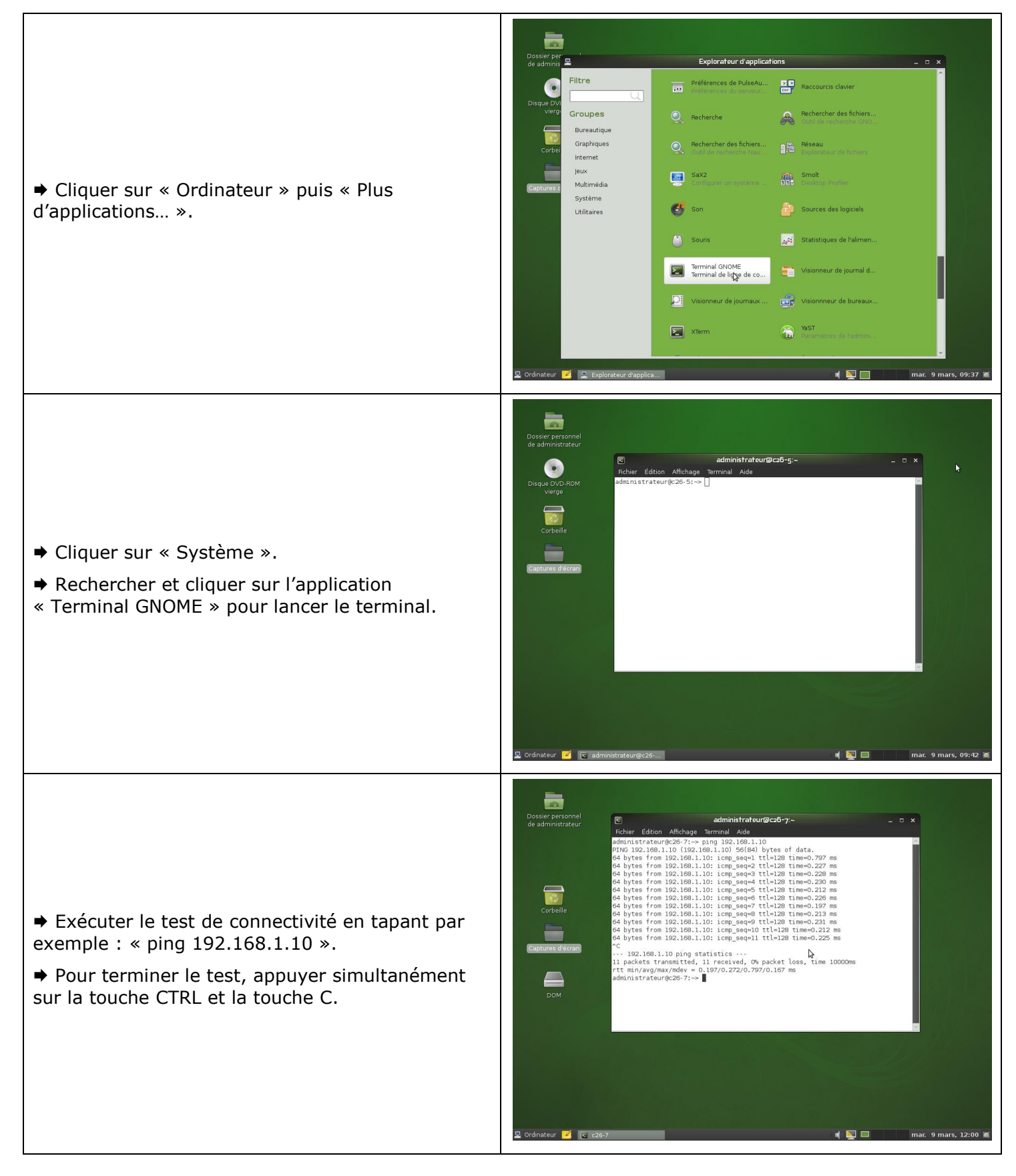

## 4.1.3 FICHE n°3 : Installation du service DHCP sous Linux SUSE 11.2

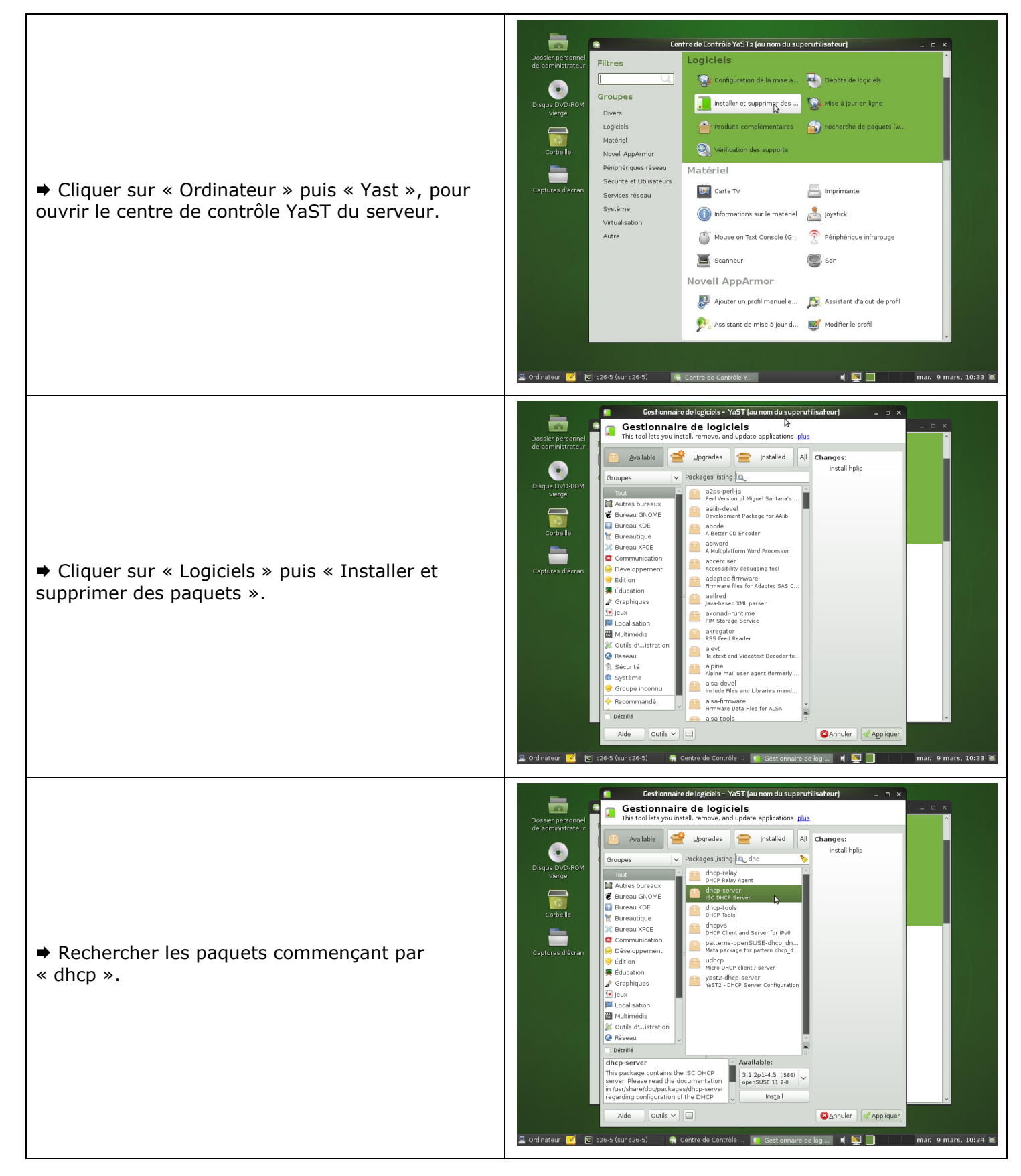

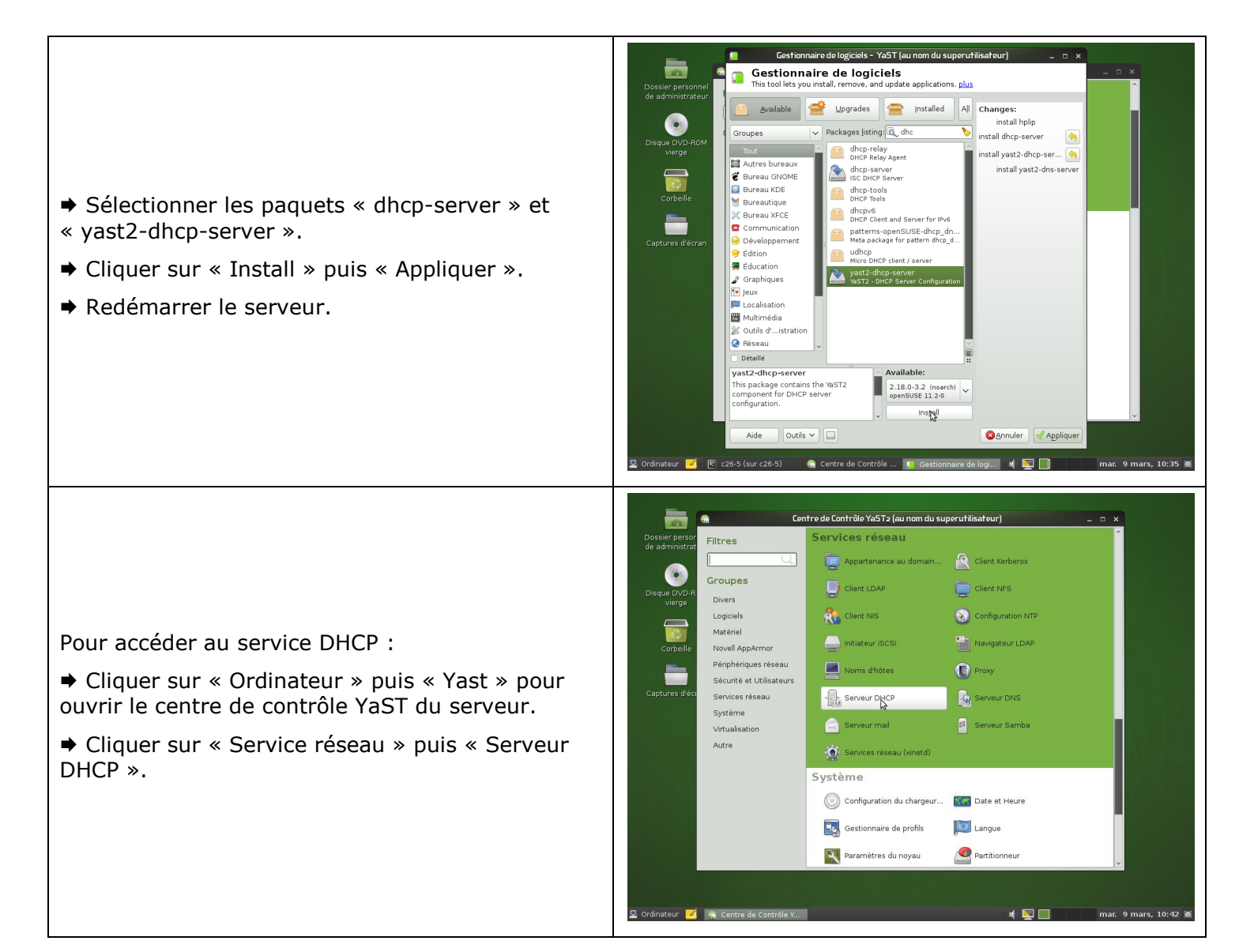

# 4.1.4 <u>FICHE n°4 :</u> Configuration du service DHCP sous Linux SUSE 11.2

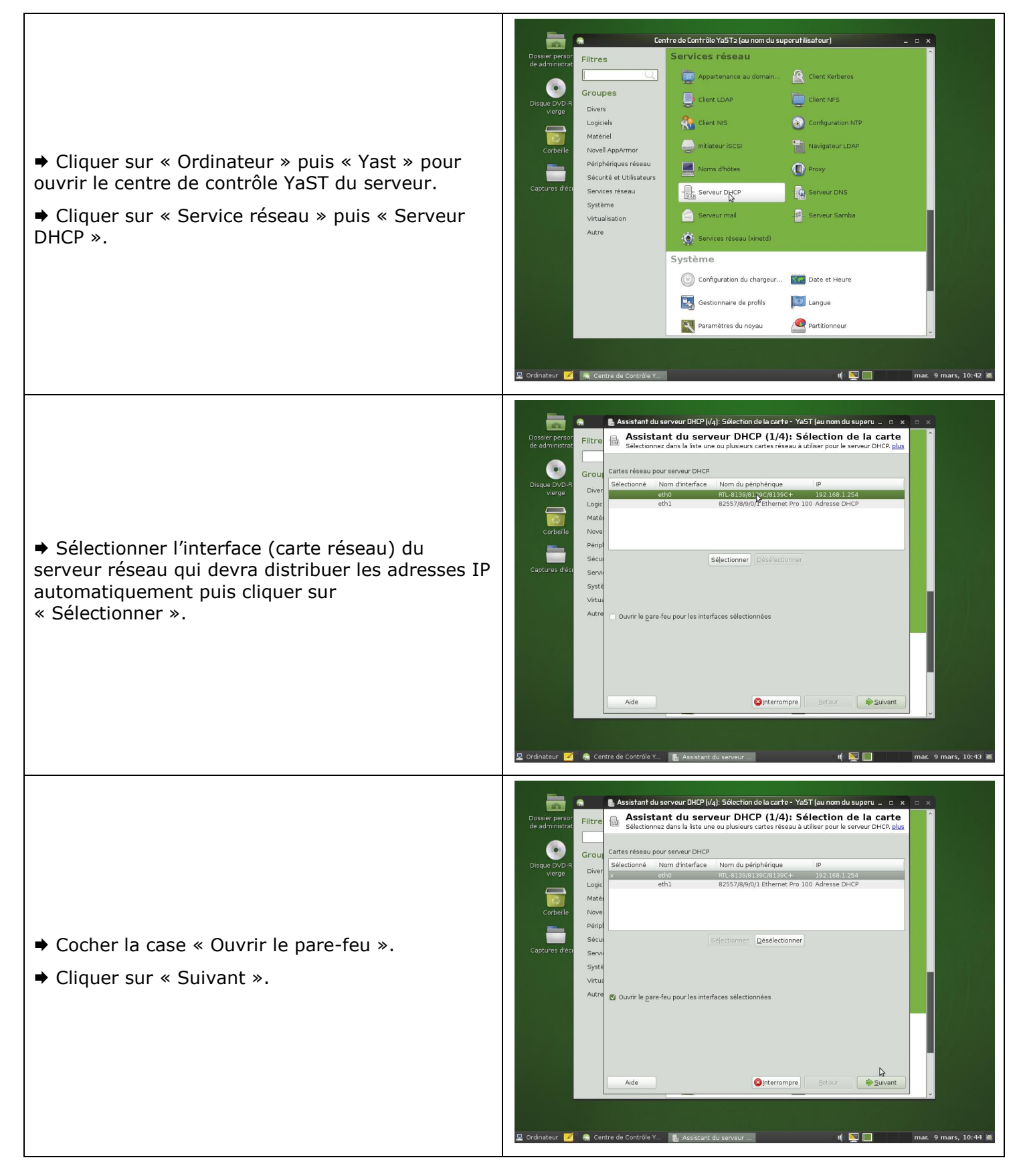

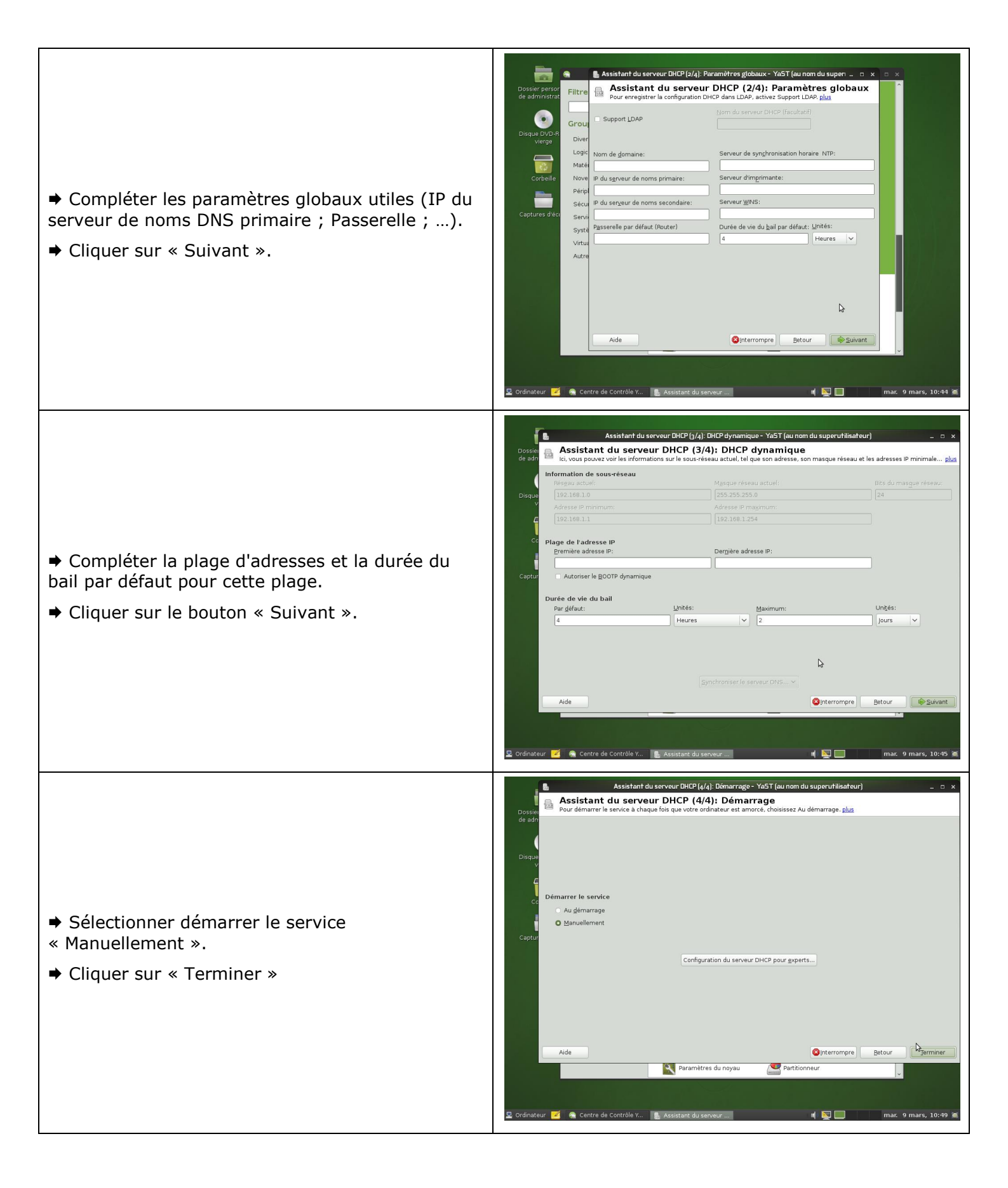

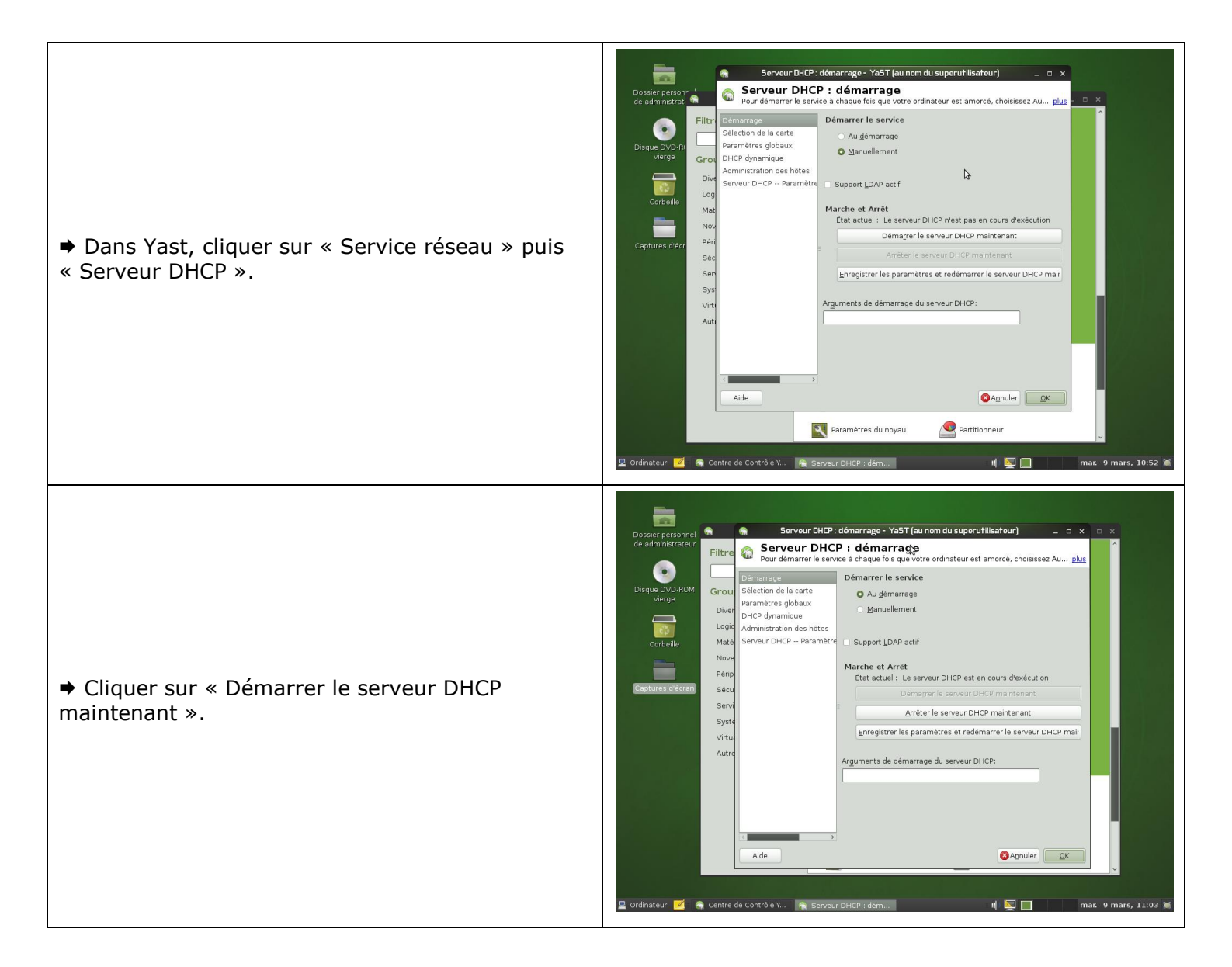

#### 4.1.5 FICHE n°5 : Principales commandes réseau pour Windows XP / Vista / Seven

- PING : Teste la connectivité réseau avec une adresse IP distante w.x.y.z

ping w.x.y.z
ping -t w.x.y.z

L'option -t permet de faire des pings en continu jusqu'à Ctrl-C.

# - TRACERT : Affiche toutes les adresses IP intermédiaires par lesquelles passe un paquet entre la machine local et l'adresse IP spécifiée w.x.y.z

tracert w.x.y.z
tracert -d w.x.y.z

Pour tester la connectivité réseau et si la commande ping ne donne pas de réponse, il convient de lancer cette commande pour voir à quel niveau le paquet ou la connectivité est défaillante.

#### - IPCONFIG : afficher ou rafraîchir la configuration réseau TCP/IP

ipconfig [/all][/release][/renew][/flushdns][/displaydns][/registerdns][-a]

Cette commande exécutée sans option, affiche l'adresse IP en cours, le masque réseau ainsi que la passerelle par défaut au niveau des interfaces connues sur la machine.

| /all         | Affiche toute la configuration réseau y compris les serveurs DNS, WINS, bail DHCP, etc                                                                                                    |
|--------------|----------------------------------------------------------------------------------------------------|
| /renew       | Renouvelle la configuration DHCP de tous les cartes                                                                                                    |
| /release     | Envoie un message DHCPRELEASE au serveur DHCP pour libérer la configuration DHCP actuelle et annuler la configuration d'adresse IP de toutes les cartes. Ce paramètre désactive TCP/IP pour les cartes configurées de manière à obtenir automatiquement une adresse IP.                                                                                                    |
| /flushdns    | Vide et réinitialise le contenu du cache de résolution du client DNS. Au cours de la résolution des problèmes DNS, vous pouvez utiliser cette procédure pour exclure les entrées de cache négatives ainsi que toutes les autres entrées ajoutées de façon dynamique.                                                                                                    |
| /displaydns  | Affiche le contenu du cache de résolution du client DNS, qui inclut les<br>entrées préchargées à partir du fichier des hôtes locaux ainsi que tous les<br>enregistrements de ressources récemment obtenus pour les requêtes de<br>noms résolues par l'ordinateur. Le service Client DNS utilise ces<br>informations pour résoudre rapidement les noms fréquemment sollicités,<br>avant d'interroger ses serveurs DNS configurés |
| /registerdns | Actualise tous les baux DHCP et réinscrit les noms DNS.                                                                                                    |

#### - NETSTAT : afficher l'état de la pile TCP/IP locale à la machine

netstat

#### 4.1.6 FICHE n°6 : Principales commandes réseau et gestion des dossiers sous linux

#### - IFCONFIG : obtenir la liste des interfaces réseau détectées

#### ifconfig

Pour attribuer une adresse IP à une interface réseau, il suffit de taper :

ifconfig <interface> <adresse ip> netmask <masque de sous réseau>

- PING : tester la connectivité réseau avec une adresse IP distante w.x.y.z

ping w.x.y.z

- NETSTAT : Affiche les connexions TCP actives et les ports sur lesquels l'ordinateur écoute

netstat

- TRACEROUTE : permet de donner la liste des routeurs entre la machine sur laquelle on lance la commande et la machine cible

traceroute <IP de la cible> ou traceroute <nom de domaine de la cible>

- MKDIR : Créer un dossier

mkdir <nom du dossier>

#### - CHMOD : Changer les droits d'un dossier ou d'un fichier

chmod -R abc <nom du fichier ou du dossier>

- a : droits du propriétaire du fichier (en général son créateur)
- b : droits du groupe du propriétaire
- c : droits de tous les autres utilisateurs.

abc ont des valeurs numériques calculé à partir des valeurs suivantes :

| 4       | 2        | 1         |
|---------|----------|-----------|
| lecture | écriture | exécution |

Exemple : Dossier en contrôle total pour le propriétaire, lecture exécution pour tous les autres

chmod -R 755 dossier (7=4+2+1; 5=4+1; 5=4+1)

# 4.1.7 FICHE n°7 : Configuration du service SAMBA

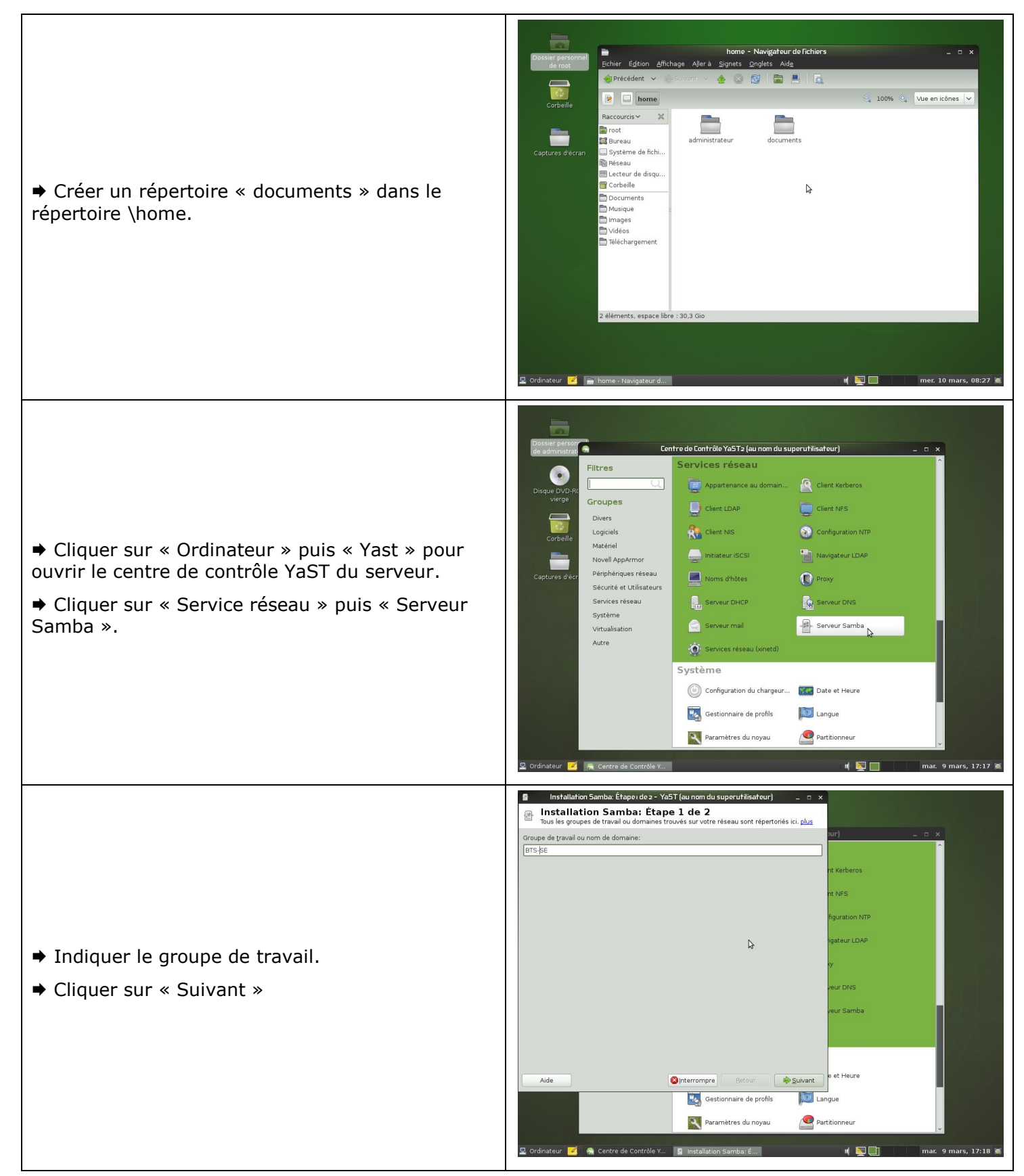

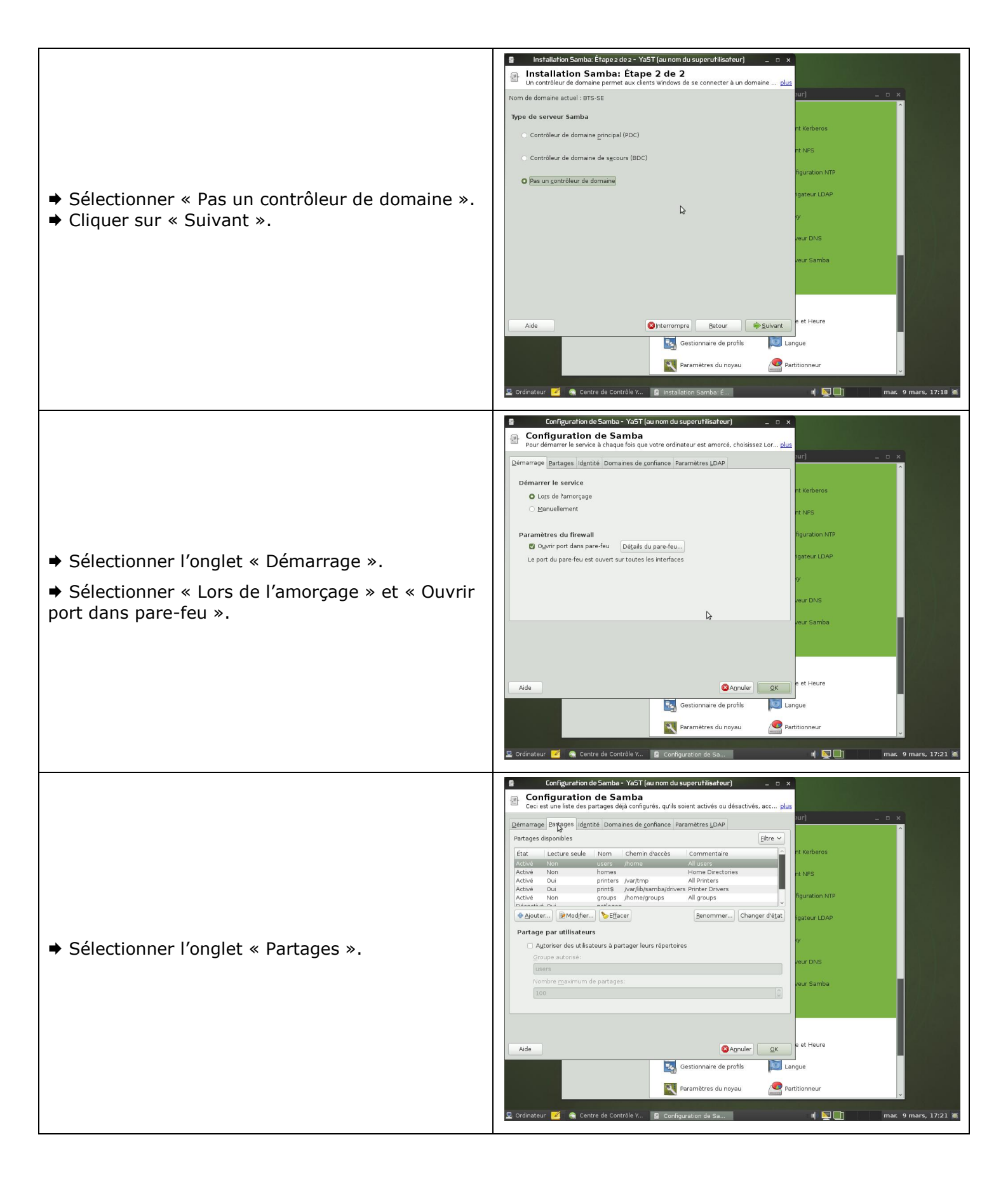

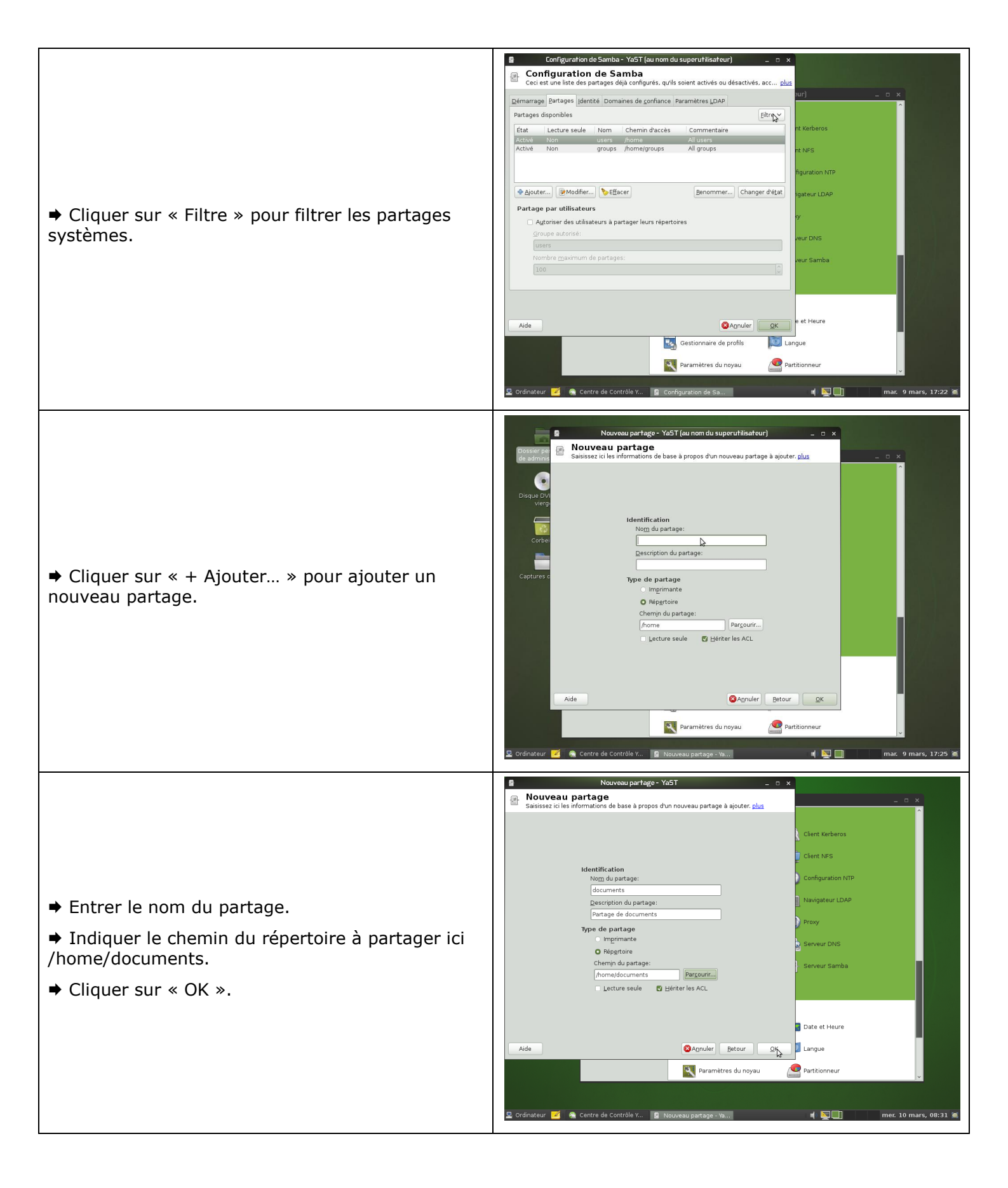

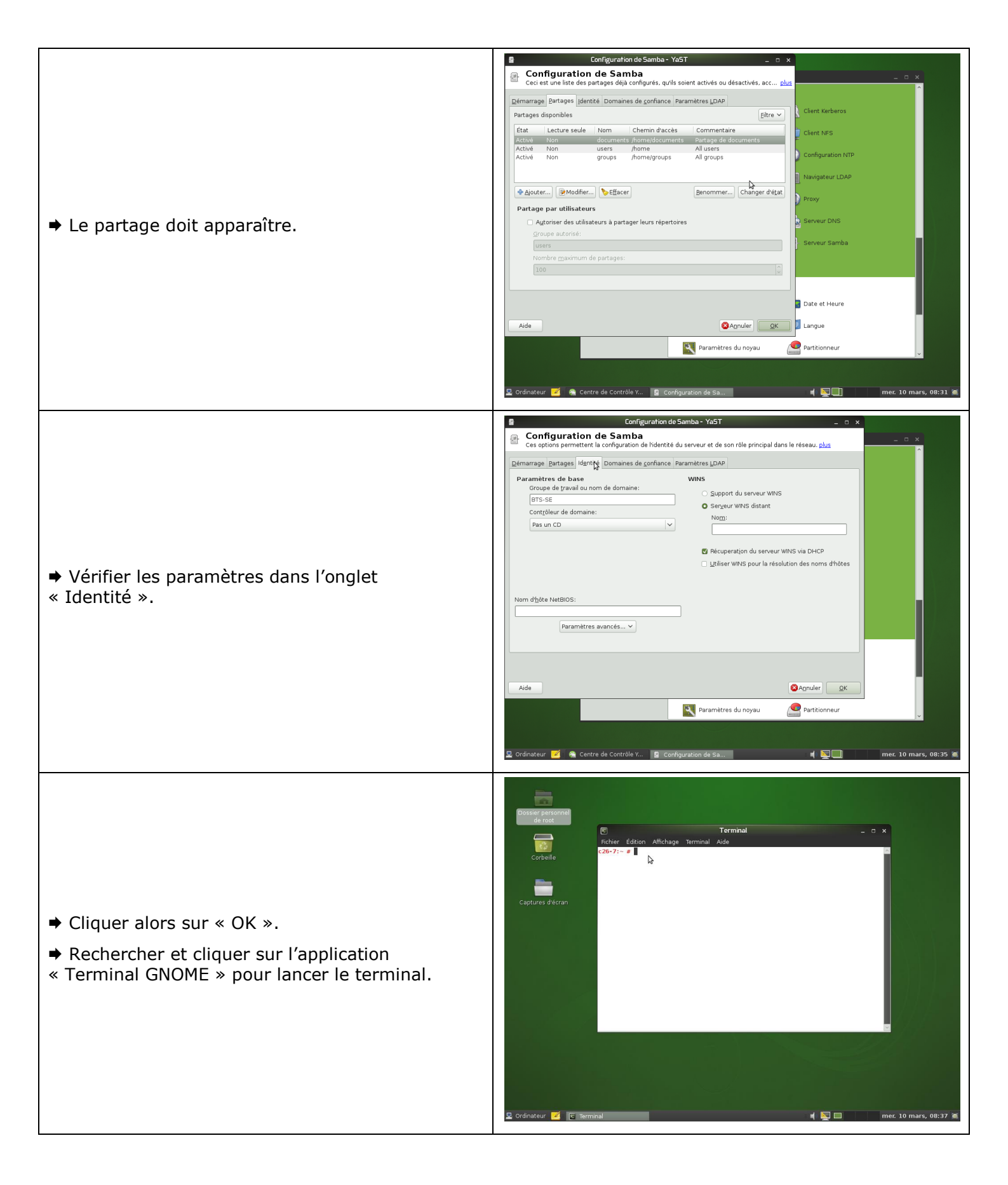

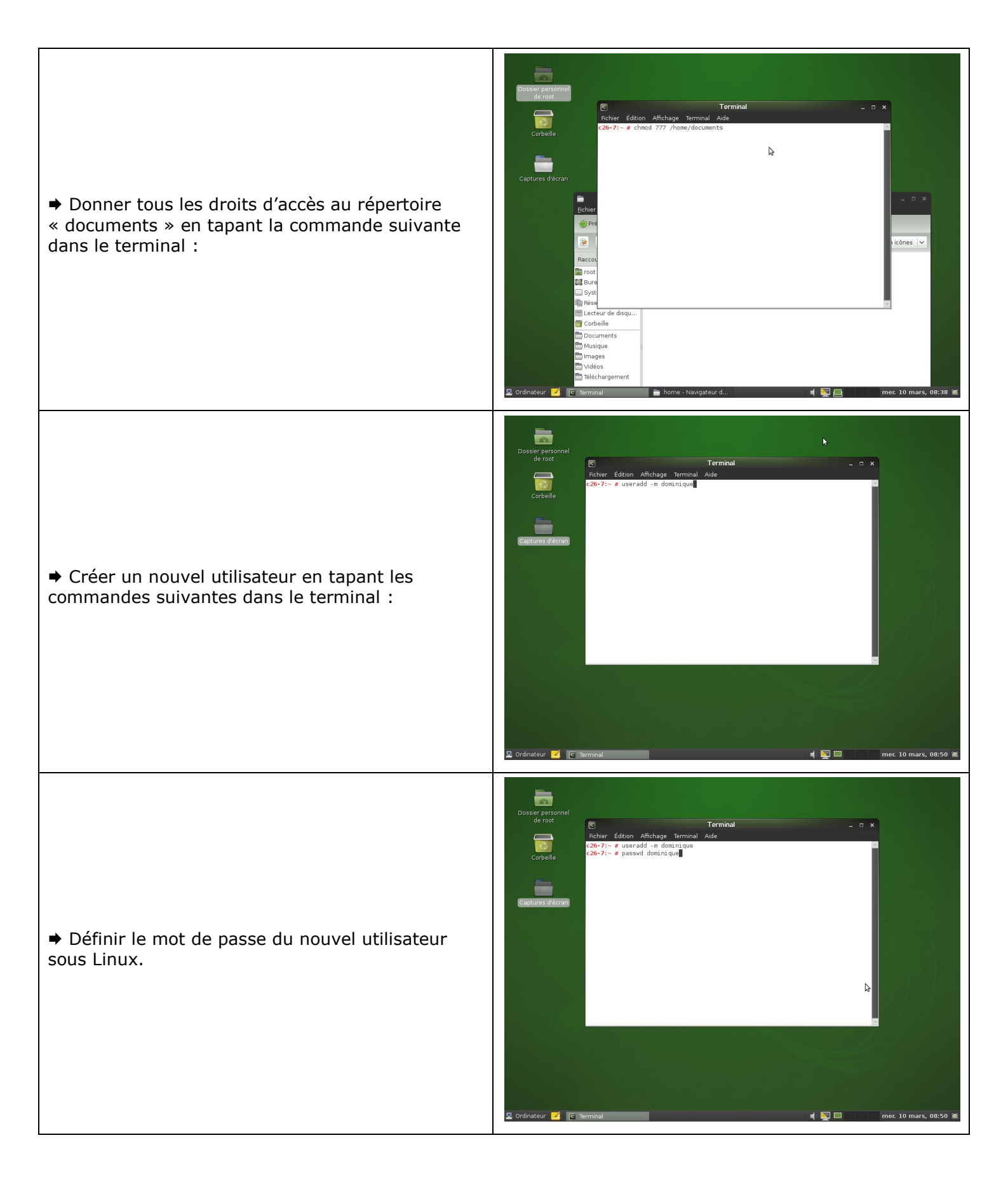

| <ul> <li>Définir le mot de passe de l'utilisateur pour le<br/>service SAMBA (mot de passe à saisir sous<br/>Windows lors de la connexion au dossier partagé<br/>« documents »).</li> </ul>                                                                                                    | Catalante       Image: Catalante         Catalante       Image: Catalante         Catalante       Image: Catalan                                                                                                    |
|----------------------------------------------------------------------------------------------------|----------------------------------------------------------------------------------------------------|
| <ul> <li>Le répertoire « documents » est maintenant<br/>accessible via n'importe quel client (Windows) du<br/>réseau en tapant le nom d'utilisateur et le mot de<br/>passe défini précédemment.</li> <li>Pour exemple, le fichier essai.txt a été créé<br/>depuis un poste client.</li> </ul> | Cordinatur @ Ichiars       Image: Signed Signed Signe |

# 4.1.8 FICHE n°8 : Configuration du service APACHE2

- ➡ Dans Yast, cliquer sur « Services réseaux », puis sur « Serveur HTTP».
- ➡ Par défaut défaut, le serveur écoute les requêtes HTTP sur le port 80 des interfaces réseau de l'ordinateur.
- ◆ Cliquer sur le bouton « suivant », seul le langage de script PHP5 est pris en compte par défaut.
- ➡ Cliquer sur le bouton « suivant », les paramètres du serveur par défaut sont affichés.

➡ Cliquer sur le bouton « suivant », les paramètres des hôtes virtuels sont affichés (normalement rien). Un hôte virtuel est un site web hébergé sur le même ordinateur que le site par défaut, la différence entre les deux site se fait grâce au nom de domaine sur le DNS (www.sitepardefaut.com = 90.12.14.22 et www.hotevirtuel.com = 90.12.14.22)

➡ Cliquer sur le bouton « suivant », les paramètres de démarrage du service sont affichés. Cliquer sur le bouton « terminer ».

#### 4.2 Fiches de configuration d'un routeur Cisco

#### 4.2.1 Connexions des appareils

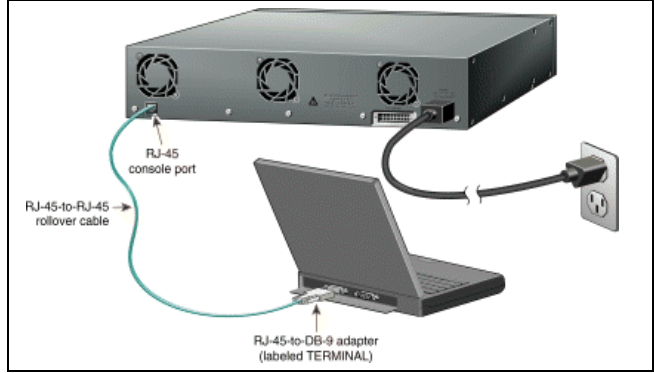

La connexion de configuration aux routeurs se fait par un câble Console (bleu clair). Il permet d'établir une liaison série dont les caractéristiques sont les suivantes :

- Vitesse : 9600 bauds
- 8 bits de données
- 1 bit de Stop
- Pas de parité
- Pas de contrôle de flux

L'échange d'information se fait au moyen d'un logiciel d'émulation de terminal série comme hyperterminal, putty, tera-term, minicom, ...

## 4.2.2 Configuration du nom du routeur

```
Router>enable
Router#configure terminal
Router(config)#hostname Nom_du_Routeur
```

# 4.2.3 Configuration des interfaces Ethernet (eth\_) ou FastEthernet (fa\_)

```
Router(config) #interface eth ou Router(config) #interface fa
Router(config-if) #ip address 192.168.1.__ 255.255.255.__
Router(config-if) #no shutdown
Router(config-if) #exit
```

## 4.2.4 Configuration de l'interface Serial du routeur

```
Router(config) #interface Serial0
Router(config-if) #ip address 10.10.10.____ 255.255.255.252
Router(config-if) #clock rate 8000000
Router(config-if) #no shutdown
```

#### 4.2.5 Vérifier la configuration des interfaces d'un routeur

Router#show ip interface brief

## 4.2.6 Configuration d'une route statique

```
Router#configure terminal
```

```
Router(config) #ip route <IP_destination> <masque> <interface_de_sortie>
```

Exemple :

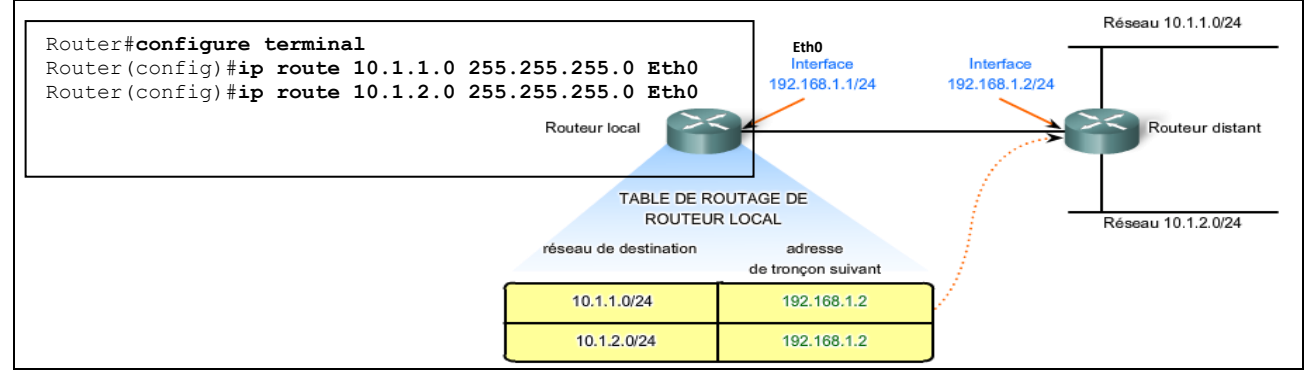

## 4.2.7 Consulter la table de routage

Router#show ip route